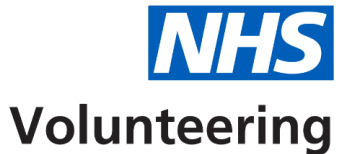

## How to view and manage your organisation's details

This guide explains how to view and manage your organisation's details in the NHS Volunteering service.

Sign in to the <u>NHS Volunteering service</u> to access your account and follow the instructions in this guide.

You can change the following details:

- The website URL of your organisation.
- The 'About' details of your organisation.

You can view the following details:

- The name of your organisation.
- The address of your organisation.
- The privacy policy of your organisation.
- The organisation logo.
- The details of users with access to your organisation account.
- Any sites associated with your organisation's account.

Contact the <u>NHS Volunteering team</u> to request changes you are unable to make.

# Contents

| How to view and manage your organisation's details1                  |
|----------------------------------------------------------------------|
| View your organisation's details3                                    |
| View and manage your organisation's details4                         |
| Update your organisation website URL5                                |
| Check your answers before submitting changes to your website URL6    |
| Update the 'About' details for your organisation7                    |
| Check your answers before submitting changes to your 'About' details |

## View your organisation's details

**Important:** You should be signed into your NHS Volunteering account and currently on 'Your Dashboard'.

To view your organisation's details, complete the following step:

1. Select the 'View your organisation's details' link.

|            | Volunteering                                                                                                |                     |                   |                            | Log out   |  |
|------------|----------------------------------------------------------------------------------------------------|---------------------|-------------------|----------------------------|-----------|--|
|            | New service Give your feedback to help us improve this service. <u>Take our survey (opens in a new tab)</u> |                     |                   |                            |           |  |
|            | Your dashboard                                                                                              |                     |                   |                            |           |  |
|            | You can use your dashboard to create,                                                                       | edit and reuse lis  | tings. You can al | so review your application | ins.      |  |
|            | Your organisation is NHS Volu                                                                               | nteering - test     | t account - up    | dated Jen                  |           |  |
| <b>(</b> ) | View your organisation's details                                                                            |                     |                   |                            |           |  |
| -          | View your organisation's opportunities                                                                      | (opens in a new     | <u>tab)</u>       |                            |           |  |
|            | Create new listing                                                                                          |                     |                   |                            |           |  |
|            | Your listings                                                                                               |                     |                   |                            |           |  |
|            | Title                                                                                                    | Date created        | Closing date      | Applications received      | Status    |  |
|            | Test Opportunity - v250205<br>VZBSA-WW7-2RX                                                                 | 05 February<br>2025 | Not provided      | Not started                | Draft     |  |
|            |                                                                                                    |                     |                   |                            |           |  |
|            | Walk and talk Volunteer<br>VZBSA-44R-K9T                                                                    | 11 February<br>2025 | 20 August<br>2025 | None                       | Published |  |
|            |                                                                                                    |                     |                   |                            |           |  |
|            | Help and support                                                                                            | Privacy             |                   | © Crown copyrigh           | t         |  |
|            | Accessibility statement                                                                                     | LOOKIES             |                   |                            |           |  |

#### View and manage your organisation's details

Important: You can change any information that has a 'Change' link.

To view and manage your organisation's details, complete the following steps:

- 1. Select the '<u>Go back</u>' link to return to the dashboard.
- 2. Contact the <u>NHS Volunteering team</u> to request changes you are unable to make.
- 3. View the name of your organisation.
- 4. Select the 'Change' link to update your website URL.
- 5. View the address of your organisation.
- 6. Select the 'Change' link to update the 'About' details for your organisation.
- 7. View the organisation logo.
- 8. View the privacy policy of your organisation.
- 9. View the contact details of your organisation.
- **10.** View sites associated with your organisation.

|     | NHS Volur                                                          | iteering                                                                                                    |                     | Lonzout           |
|-----|--------------------------------------------------------------------|----------------------------------------------------------------------------------------------------|---------------------|-------------------|
|     | New service Give y                                                 | our feedback to help us improve this service.                                                                                                    | e our survey (opens | in a new tab).    |
| 0   | < Go back                                                          |                                                                                                    |                     |                   |
|     | NHS Volun                                                          | teering - Training and S                                                                                                    | upport              |                   |
| 2   | To request any ch<br>Volunteering tear                             | anges you are unable to make, contact the NHS<br>n at <u>chrycolunteerino@rihsbia.nhs.uk</u>                                                                                                    |                     |                   |
|     | Organisation o                                                     | letails                                                                                                    |                     |                   |
| 3   | Name of organisation                                               | NHS Volunteering - Training and<br>Support                                                                                                    |                     |                   |
| 4   | Website URL                                                        | https://www.nhsbsa.nhs.uk/abou<br>t-us                                                                                                    | Change              |                   |
| 5   | Address                                                            | 10 I<br>E                                                                                                    |                     |                   |
| 6   | About                                                              | This is the NHS Volunteering<br>Training account for the<br>purpose of training and demo<br>with external users. Please do<br>not use account for UAT<br>purposes unless instructed<br>otherwise. | Change              |                   |
|     | Organisation logo                                                  |                                                                                                    |                     |                   |
| 0   | R.                                                                 | <b>NHS</b><br>Business Services Authority                                                                                                    |                     |                   |
| 8   | Privacy policy                                                     | https://www.nhsbsa.nhs.uk/our-<br>policies/privacy/ai-telephone-<br>calls-privacy-notice                                                                                                    |                     |                   |
|     | Contact information                                                |                                                                                                    |                     |                   |
| 100 | Wayne Liddle                                                       |                                                                                                    |                     |                   |
| 9   | Phone number                                                       |                                                                                                    |                     |                   |
| 10  | Sites assoc<br>Training an<br>There are no sites<br>Support        | iated with NHS Volunter<br>Id Support<br>associated with NHS Volunteering - Train                                                                                                    | ering -             |                   |
|     | Help and support<br>Terms and conditions<br>Accessibility statemen | Privacy<br>Gookles                                                                                                    |                     | @ Crown copyright |

## Update your organisation website URL

To update your organisation website URL:

- **1.** Enter the URL in the 'Organisation website' textbox.
- 2. Select the '<u>Continue</u>' button.

|   | <b>NHS</b> Volunteering                                                                                          |                                                | <u>Log out</u>    |  |  |  |
|---|----------------------------------------------------------------------------------------------------|------------------------------------------------|-------------------|--|--|--|
|   | New service Give your feedback to help us improve this service. Take our survey (opens in a new tab),            |                                                |                   |  |  |  |
|   | < Go back                                                                                                    |                                                |                   |  |  |  |
|   | NHS Volunteering - Training and<br>Website URL<br>This will show on the organisation detai<br>uRL <sup>1</sup> . | d Support<br>ils summary under <b>'Website</b> |                   |  |  |  |
|   | Enter the full URL, for example, https://www.example.com/page.html                                               |                                                |                   |  |  |  |
|   | Organisation website                                                                                             |                                                |                   |  |  |  |
| 2 | https://www.                                                                                                    |                                                |                   |  |  |  |
|   | Help and support<br>Terms and conditions<br>Accessibility statement                                              | Privacy<br>Cookies                             | • Crown copyright |  |  |  |

## Check your answers before submitting changes to your website URL

To use the check your answers before submitting page, complete the following steps:

- 1. Select the '<u>Change</u>' link if the URL is not correct.
- 2. Select the '<u>Submit</u>' button if the URL is correct.

|   | <b>NHS</b> Volunt                                                                                                  | eering                                                 |                                            | Log out |  |
|---|----------------------------------------------------------------------------------------------------|--------------------------------------------------------|--------------------------------------------|---------|--|
|   | New service Give you                                                                                               | Ir feedback to help us improve this service. <u>Ta</u> | <u>ke our survey (opens in a new tab),</u> |         |  |
|   | < Go back                                                                                                    |                                                        |                                            |         |  |
|   | Submit changes to 'Website URL'<br>Check your answers before submitting<br>NHS Volunteering - Training and Support |                                                        |                                            |         |  |
|   | Website URL                                                                                                    | https://www.nhsbsa.nhs.uk/abou<br>t-us                 | 1 Change                                   |         |  |
| 2 | Submit                                                                                                    |                                                        |                                            |         |  |
|   | Help and support<br>Terms and conditions<br>Accessibility statement                                                | Privacy<br><u>Cookies</u>                              | © Crown copyright                          |         |  |
|   |                                                                                                    |                                                        |                                            |         |  |

## Update the 'About' details for your organisation

To update the 'about' details for your organisation:

- **1.** Enter the 'about' information in the textbox.
- 2. Select the '<u>Continue</u>' button.

|   | Volunteering                                                                                                    |                                                                                                    | Log.out           |  |  |  |
|---|----------------------------------------------------------------------------------------------------|----------------------------------------------------------------------------------------------------|-------------------|--|--|--|
|   | New service Give your feedback to help us improve this service. <u>Take our survey (opens in a new tab)</u> .                                                                                                    |                                                                                                    |                   |  |  |  |
|   | < Go back                                                                                                    |                                                                                                    |                   |  |  |  |
| 0 | NHS Volunteering - Training an About<br>This will show on the organisation deta<br>Enter the 'About' information<br>B III<br>This is the NHS Volunteering Training.<br>training and demo with external users<br>for UAT purposes unless instructed oth | d Support<br>ils summary under 'About'.<br>account for the purpose of<br>. Please do not use account<br>ierwise |                   |  |  |  |
| 2 | You have 826 characters remaining.                                                                                                    |                                                                                                    |                   |  |  |  |
|   | Help and support<br>Terms and conditions<br>Accessibility statement                                                                                                    | Privacy<br>Cookies                                                                                              | © Crown copyright |  |  |  |

**Tip:** When completing the 'Enter the 'About' information' section, you are able to use bold text or bullet points to format the information if required.

## Check your answers before submitting changes to your 'About' details

To use the check your answers before submitting page, complete the following steps:

- 1. Select the '<u>Change</u>' link if the 'About' details are not correct.
- 2. Select the 'Submit' button if the 'About' details are correct.

|   | NHS Volunt                                                               | eering                                                                             |                             |                |                           | Log out |
|---|--------------------------------------------------------------------------|------------------------------------------------------------------------------------|-----------------------------|----------------|---------------------------|---------|
|   | New service Give you                                                     | Ir feedback to help us improve t                                                   | nis service. <u>Take ou</u> | r survey (oper | n <u>s in a new tab).</u> |         |
|   | < Go back Submit changes to 'About' Check your answers before submitting |                                                                                    |                             |                |                           |         |
|   | NHS Volunteeri                                                           | ng - Training and Sup                                                              | port                        |                |                           |         |
|   | About                                                                    | This is the NHS Volunteer<br>Training account for the<br>purpose of training and d | ng <mark>1</mark><br>emo    | <u>Change</u>  |                           |         |
| 2 | Submit                                                                   |                                                                                    |                             |                |                           |         |
|   | Help and support<br>Terms and conditions<br>Accessibility statement      | Privac<br>Cooki                                                                    | <u>/</u><br>25              |                | © Crown copyright         |         |

You've reached the end of this user guide.

Return to the start of guide.